## **Printing your referral Request & Saving to PDF**

From the panel view, click on and highlight the required patient to access the referral information.

The blue action buttons now becomes visible.

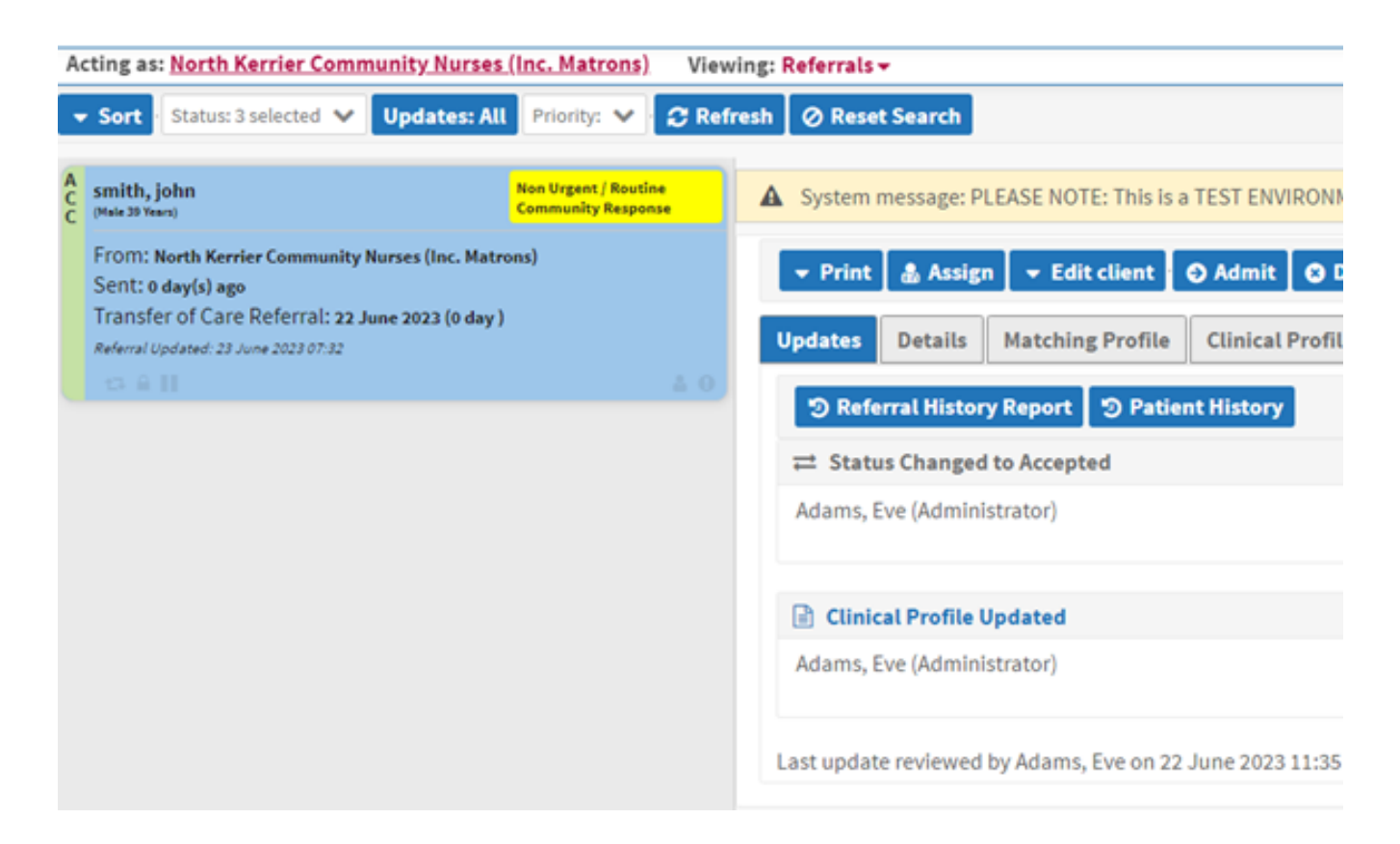

Click on the arrow in blue print button, to view the available print options.

| 🔻 Print                                            | 🍰 Assign        | ▼ Edit client | Admit |  |
|----------------------------------------------------|-----------------|---------------|-------|--|
| Print referral                                     |                 |               |       |  |
| Print origi                                        | inal clinical p | rofile        |       |  |
| Print comparison against original clinical profile |                 |               |       |  |
| Demograp                                           | phics Only      |               |       |  |
| Full Refer                                         | ral             |               |       |  |
| Full Referral + Triage + Comments                  |                 |               |       |  |
| TestPT                                             |                 |               |       |  |
| Voluntary Sector Referral                          |                 |               |       |  |

Select the required print view. The Referral information is displayed in a new window and in PDF format.

In this example the Full Referral + triage + Comments have been selected.

| Integrated Ca                               | Are System Transfer of Care Referral<br>Non Urgent / Routine Community Response          |  |  |
|---------------------------------------------|------------------------------------------------------------------------------------------|--|--|
| Name:                                       | Mr john smith                                                                            |  |  |
| Date of Birth:                              | 09-06-1984                                                                               |  |  |
| Gender:                                     | Male                                                                                     |  |  |
| NHS Number:                                 | No identifier                                                                            |  |  |
| Mosaic ID:                                  |                                                                                          |  |  |
| RIO Number:                                 |                                                                                          |  |  |
| Patient Address:                            | Treliske<br>Postcode: TR1 3LJ                                                            |  |  |
| Patient Main Phone Number                   | R                                                                                        |  |  |
| Next of Kin / Emergency<br>Contact Details: | Name:<br>Address:<br>Telephone number:<br>Mobile number:<br>Relationship / Legal status: |  |  |
| Current Location:                           | North Kerrier Community Nurses (Inc. Matrons)                                            |  |  |
| GP DETAILS                                  |                                                                                          |  |  |
| Registered GP Practice: Ca                  | m to Coast Health Centres - L82041                                                       |  |  |
| REFERRAL INFORMATIC                         | N .                                                                                      |  |  |
| What type of referral does t                | he person require?: Non Urgent / Routine Community Response                              |  |  |
| Reason for Referral: Bloods                 |                                                                                          |  |  |
| Reason for Referral - Detail                | #1 Z                                                                                     |  |  |

To print or save the pdf select the either the printing or saving icon in the top right-hand corner of the pdf.

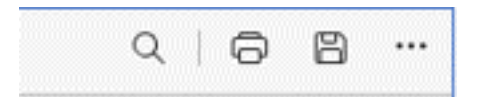

Online URL: <u>https://elearning.cornwall.nhs.uk/site/kb/article.php?id=334</u>